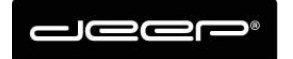

KURZANLEITUNG Webset deep AG

deep AG Comercialstrasse 19 CH - 7000 Chur +41 81 258 56 86 info@deep.ch www.deep.ch

## Kurzanleitung Webset deep AG

Abwesenheitsmeldung

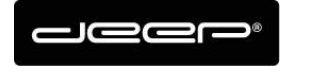

## **ZUGANGSDATEN**

Die Zugangsdaten erhalten Sie von einem Techniker der deep AG

## Webset Anmelden

→ Gehen Sie auf die Webseite https://webset.deep.ch/

| Authentifizierung                                                                               |         |  |  |  |  |  |
|-------------------------------------------------------------------------------------------------|---------|--|--|--|--|--|
| Loggen Sie sich mit Ihrem Kundenkonto,<br>einem E-Mail Usernamen oder einer E-Mail Adresse ein. |         |  |  |  |  |  |
| Anmeldetyp:                                                                                     | Kunde 👻 |  |  |  |  |  |
| Benutzername:                                                                                   |         |  |  |  |  |  |
| Passwort:                                                                                       |         |  |  |  |  |  |
| Server:                                                                                         | ● deep  |  |  |  |  |  |
|                                                                                                 | 🔍 Spin  |  |  |  |  |  |
|                                                                                                 | 🔊 Login |  |  |  |  |  |
|                                                                                                 |         |  |  |  |  |  |

- → Geben Sie Ihre Zugangsdaten ein
- ➔ Anmeldetyp Kunde müssen Sie Ihren Webset Benutzer eingeben und das Webset Passwort, der Server spielt hier keine Rolle
- Wenn Sie den Anmeldetyp E-Mail auswählen können Sie sich mit Ihrem Mailbenutzernamen (oder ganze Mailadresse) anmelden, hier muss der Server beachtet werden!

Für deep.ch Adressen  $\rightarrow$  deep Server auswählen

Für spin.ch Adressen  $\rightarrow$  spin Server auswählen

Für deep AG gehostete Mailadressen (z.b nudeln-hans.ch) → deep Server auswählen

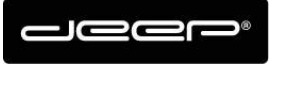

## Abwesenheitsmeldung einrichten

Klicken Sie bei der gewünschten Mailadresse, auf der linken Seite und aktivieren Sie die das Häkchen Abwesenheitsmeldung
Cehen Sie dert den gewünschten Text ein und drücken Sie Speichern

Geben Sie dort den gewünschten Text ein und drücken Sie Speichern.

- Dieser Text wird ab sofort nach jeder empfangener Nachricht, an den Absender zurückgesendet.
- → Wenn Sie die Abwesenheitsmeldung nicht mehr benötigen deaktivieren Sie das Häkchen und klicken Sie wieder auf Speichern.

| 6 | B Kunden & Produkte                                                    |              |             |           |              |        |  |                         |        |                                                  |  |
|---|------------------------------------------------------------------------|--------------|-------------|-----------|--------------|--------|--|-------------------------|--------|--------------------------------------------------|--|
|   |                                                                        |              |             |           |              |        |  |                         |        |                                                  |  |
|   | Daten und Produkte                                                     |              |             |           |              |        |  |                         |        |                                                  |  |
|   | Kunde: Herr Kurmann, Yannick Adresse: Bahnhofstrasse<br>7302 Landquart |              |             |           | ofstrasse 56 |        |  |                         |        |                                                  |  |
|   |                                                                        |              |             |           | Landquart    |        |  |                         | Aliase |                                                  |  |
|   |                                                                        |              |             |           |              |        |  |                         |        | 🕈 Alias hinzufügen 🛛 🗶 Alias löschen             |  |
|   | Produkt                                                                |              | Detail      |           |              | Status |  |                         |        | E-Mail 🔺                                         |  |
|   | = Typ: Mail (1)                                                        |              |             |           |              |        |  |                         |        | ykutest@deep.ch                                  |  |
|   | Kostenlose E-Mailb                                                     | ox zu Intern | Postfach po | pykurmann |              | Aktiv  |  |                         |        |                                                  |  |
|   |                                                                        |              |             |           |              |        |  |                         |        | weiteneitung                                     |  |
|   |                                                                        |              |             |           |              |        |  | 🗹 , Ubwesenheitsmeldung |        |                                                  |  |
|   |                                                                        |              |             |           |              |        |  |                         |        | Abwesenheitsmeldung                              |  |
|   |                                                                        |              |             |           |              |        |  |                         |        | Hallo                                            |  |
|   |                                                                        |              |             |           |              |        |  |                         |        | Ich bin zurzeit in den Ferien bis 1. August 2018 |  |
|   |                                                                        |              |             |           |              |        |  |                         |        | Freundliche Grüsse                               |  |
|   |                                                                        |              |             |           |              |        |  |                         |        | Yannick Kurmann                                  |  |
|   |                                                                        |              |             |           |              |        |  |                         |        |                                                  |  |
|   |                                                                        |              |             |           |              |        |  |                         |        |                                                  |  |
|   |                                                                        |              |             |           |              |        |  |                         |        |                                                  |  |
|   | ✓ Speichern                                                            |              |             |           |              |        |  |                         |        |                                                  |  |
|   |                                                                        |              |             |           |              |        |  |                         |        |                                                  |  |